機能説明

## モデルクライアント表示画面

| モデル名の一番                 | 部の文字列を入                                |                              | 条件式<br>ダブルク<br>条件内 <sup>3</sup> | リスト<br>クリックすると<br>容がコピーさ | と、右側<br>されます | 則のフィールドに<br>す。        |             | 入7           | <u></u><br>りした | -条件式               | を条件            | 条件            |
|-------------------------|----------------------------------------|------------------------------|---------------------------------|--------------------------|--------------|-----------------------|-------------|--------------|----------------|--------------------|----------------|---------------|
| カしてモデル名                 | るを検索します。                               | 素時実行ボタ                       | 、<br>条件を約<br>CC Ben             | 扁集する時に<br>poveを押して       | は、ダフ<br>「 冬個 | ブルクリックして、<br>牛内容を編集して | , 条件        | <br>式リストの条   | <br>:件を        | -                  |                | /             |
|                         | ModelClient                            |                              |                                 |                          |              |                       |             | 1            |                |                    |                | /             |
|                         | Model :                                | Search Co                    | undition                        | ,                        | /            |                       |             |              |                |                    |                | /             |
| モデル選択時に同時にデータ表          |                                        | Jeantheo                     | Dtvn                            | /                        | /            |                       | Condition   |              |                | Liste              | /              | /             |
| 示するChekボックス             | Data Display Search                    | PtypeTypeC                   | ategory                         | e 🕨                      |              | = COMBINATION         | Johumon     |              |                | い悪い                | ———            |               |
|                         | Name                                   |                              |                                 |                          |              |                       |             |              | T              | ト設却                |                |               |
| モデル定義がおかしいとエラーを         | BusinessPatternModel                   |                              |                                 |                          |              |                       |             | $\backslash$ |                | VAR I/ C           |                |               |
| 発生するので、モデル定義の現          | DomainModel<br>ExtendEinderMedel       |                              |                                 |                          |              |                       |             | $\backslash$ |                | CC Insert          |                |               |
| 象型を確認する時は、CheckOff      | ExtendFinderModel<br>ExtendFinderModel |                              |                                 |                          |              |                       |             | ```          |                | CC Remove          | •              |               |
| でモデルを選択する。また、デー         | ExtendFinderProxyModel                 |                              |                                 |                          |              |                       |             |              |                | CC Clear           |                |               |
| タ読み込みに時間がかかるときも         | ModelFilterModel                       | PtypeNo                      | PtynelD                         | PhyneName                | PhyseT       |                       | MultipleEls |              | Ph             | neColu             | PhyseColu      | Phys          |
|                         | ModelGrantModel                        | 1943                         | PT 20083                        | UserProject              | COMBI        | INATI. PEXA           | SINGLE      | ログインユー       |                | pecolu             | r typecolu     | r typ         |
|                         | ModelIndexModel                        | 1944                         | PT_20084                        | ModelModel               | COMBI        | INATI PEXA            | SINGLE      | モデル定義。       |                |                    | 1              |               |
|                         | ModelModel                             | 1945                         | PT_20085                        | ModelPtype               | COMBI        | INATI PEXA            | MULTIPLE    | 現象型リスト       |                |                    | 1              |               |
| モデル名を選択する(SingleClick)  | ModelModel<br>ModelPtypeCascadeModel   | 1946                         | PT_20086                        | ModelIndexM              | COMBI        | INATI PEXA            | MULTIPLE    | DBインデッ       |                |                    |                |               |
| で右側のパネルにモデル一覧の情         | ModelPtypeModel                        |                              |                                 | 1                        |              |                       | -           |              |                |                    |                |               |
| 報を表示します。                | ModelPtypeProcModelModel               |                              | Ptype                           |                          |              | ******                | Value       |              |                |                    |                |               |
| extended finderは表示されません | ModelStereoTypeModel                   | PtypeNo                      | 1 type                          | 8                        | 1            | 1943                  | value       |              |                |                    | Save TS        | V             |
|                         | PhenomenonModel                        | PtypeID                      |                                 |                          | ł            | PT_20083              |             |              |                | PtypeType          | eCategory      |               |
|                         | PhenomenonStaticModel                  | PtypeName                    |                                 |                          | l            | UserProjectMaster     |             |              |                | observ             | ation_type     | Ci            |
|                         | ProveModel                             | PtypeTypeCat                 | tegory                          |                          | (            | COMBINATION           |             | •            |                | display<br>sort na | _name 🔪        | × "F          |
|                         | PtypeCombinationModel                  | PtypePattern(                | Category                        |                          | F            | PEXA                  |             | -            |                | single             | flag           | tri           |
|                         | PtypeModel                             | MultipleFlag<br>PtypeDiopNar |                                 |                          | i i          | SINGLE<br>コグインユーザゴロジ  | 一方时间区       |              |                | value_t            | ype_name       | sy            |
|                         | StereoTypeModel                        | PtypeColumn                  | Name                            |                          |              |                       | 프 기 1월17    |              |                | column             | _name<br>_type | int           |
|                         | StereoTypePtypeModel                   | PtypeColumn                  | TypeCategory                    |                          |              |                       |             |              |                | target             | value_type_na  | ime sy        |
|                         | StereoTypeReferenceModel               | PtypeColumnS                 | Size                            |                          |              |                       |             |              |                | Phenomen           | on Static Lis  | t             |
|                         | UndoPtypeDetailModel                   | Ptype Abstrac                | tText                           |                          | C            | ログインユーザプロジ            | ェクト関係       |              |                | MEASU              | JREMENT        | 1             |
|                         | UndortypeModel                         | PtypeDescript                | tionText                        |                          |              |                       |             |              | =              | COMB:              |                |               |
|                         | UserProjectMaster                      | ProxyNo                      | 1                               |                          |              |                       |             |              |                | ONICO              | O'N'           |               |
|                         | ViewModelModel                         | Phenomenon                   | NO                              |                          |              |                       |             |              |                |                    |                |               |
|                         |                                        | ModelNo                      | ame                             |                          | 2            | 303                   |             |              |                |                    |                | •             |
|                         |                                        | ModeIID                      |                                 |                          | l            | UserProjectMaster     |             |              |                |                    |                |               |
|                         |                                        | PtypeValidatio               | onMinimum                       |                          |              |                       |             |              |                |                    |                |               |
|                         |                                        | PtypeValidatio               | onMaximum                       |                          |              |                       |             |              |                |                    |                |               |
|                         |                                        | ProjectNo                    |                                 |                          | 9            | 9800 -                |             |              |                |                    |                |               |
|                         |                                        | Creator                      |                                 |                          | 9            | 9000 /10 /10 15 05 00 |             |              |                |                    |                |               |
|                         |                                        | LastUpdator                  | me                              |                          | 4            | 2007/10/12 15:05:33   |             |              |                | COMBINA            | TION           |               |
|                         |                                        | LastUpdateDa                 | atetime                         |                          | 2            | 2007/10/12 15:05:33   |             |              |                | ▼+認択               | dennes.        |               |
|                         | Dune Disalau Madala                    | Remover                      |                                 | +                        |              |                       |             |              |                | ▼不通い               |                |               |
|                         |                                        | RemovedDate                  | etime                           |                          |              |                       |             | 1            |                | toda               | / Now          |               |
|                         |                                        |                              |                                 |                          |              |                       |             |              |                |                    |                | $\overline{}$ |
|                         | モデル一覧に表示してあるモテ                         | ・ルのブ                         | 14                              | 行分のデータ                   | タ表示          | テーブル                  |             |              |                |                    | <u> </u>       |               |
|                         | ロパティ形式のダンプを行いま <sup>・</sup>            | す                            | C                               | OLUMN,ALI                | AS,PR        | ROCEDUREを表:           | 示    デ-     | ータ修正フィ・      | ール             | ドに                 | データ修           | <b>豪正フ</b>    |
|                         | * 注1 現行使田できる比較                         | <br>ヱ(比赫滨笛)                  | エンナット                           | わものです                    |              |                       | 今           | 日(уууу/ММ    | ∕dd            |                    | 今(уууу         | /MM/          |
|                         |                                        | 」(LL我演升                      |                                 | 00000                    |              |                       |             |              |                |                    | , L            |               |
|                         | 上較子と比較値の問                              | には必ずスペ                       | ペースを1個                          | おく必要がお                   | ありまっ         | <b>t</b> .            |             |              |                |                    |                |               |
|                         | 比較値はスペースを                              | 含む文字列を                       | · A 索 す る -                     | とができませ                   | けん           | 7 0                   |             |              |                |                    |                |               |
|                         | 現象型が. Category(                        | の場合は、現                       | 象の定数名                           | を指定する                    | 」で。<br>必要か   | があります。値で              | は指定でき       | きません。        |                |                    |                |               |
|                         | 現象型が、Date型の                            | 場合は、2007                     | /11/08:10:3                     | 34:58のように                |              | /MM/dd:HH:mm          | :ssで指定      | します。日と       | 時の             | 間に:(コ              | ロン)必要          | ですの           |
|                         | また、時刻(秒)まで                             | 北較する時は                       | 、以下のよう                          | が条件を指                    | 定する          | る必要があります              | <b>f</b>    |              |                |                    |                | - , -,        |
|                         | CreateDat                              | tetime >= 200                | 7/10/03:23                      | :43:48                   |              |                       |             |              |                |                    |                |               |
|                         | CreateDat                              | tetime < 2007.               | /10/03:23:4                     | 3:49                     |              |                       |             |              |                |                    |                |               |
|                         |                                        |                              |                                 |                          |              |                       |             |              |                |                    |                |               |

例外が発生する場合のチェックについて

1)モデルに含まれる現象型の存在チェックをしてください。

2)モデルとテーブルのカラムがあっているか確認してください。

3)モデルの定義をチェックしてください。

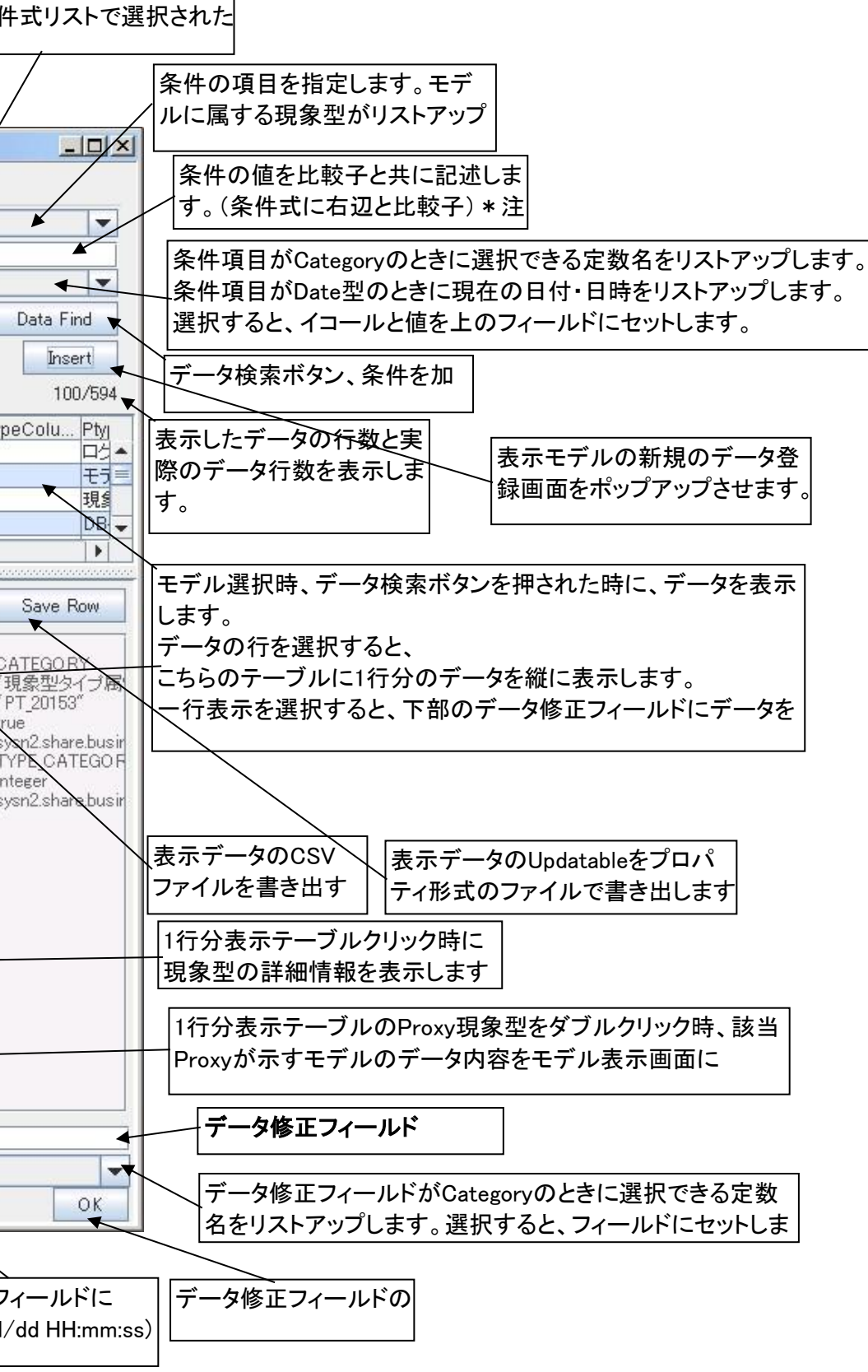

ので注意してください。

## モデル新規データ登録画面

| ModelClient_NewRecord   |              |             |            |                              |                  |                 |
|-------------------------|--------------|-------------|------------|------------------------------|------------------|-----------------|
| Ptype                   | Value        |             | (Ptv       | peID                         |                  |                 |
| PtypeID                 |              | <b></b>     |            | bservation type              | MEASUREMEN       |                 |
| PtypeName               |              |             | 3 d        | isplay_name                  | "現象型識別子          |                 |
| PtypeTypeCategory       |              |             | s          | ort_name                     | "PT_20097"       |                 |
| PtypePatternCategory    |              |             | S S        | ingle_tlag<br>alua tupa nama | true             |                 |
| MultipleFlag            |              |             | i c        | olumn name                   | PTYPE ID         | データ登録一覧テ        |
| PtypeDispName           |              |             | i c        | olumn_type                   | varchar sise='2  |                 |
| PtypeColumnName         |              |             | i te       | arget_value_type_name        | java.lang.String | 時に現象空の詳細        |
| PtypeColumnTypeCategory |              |             |            |                              |                  |                 |
| PtypeColumnSize         |              |             |            |                              |                  |                 |
| PtypeAbstractText       |              |             | 2          |                              |                  |                 |
| PtypeDescriptionText    |              |             |            |                              |                  |                 |
| ProxyNo                 |              |             |            |                              |                  |                 |
| PhenomenonNo            |              | =           |            |                              |                  |                 |
| PtypeClassName          |              |             |            |                              |                  |                 |
| ModelNo                 |              |             |            |                              |                  |                 |
| ModeIID                 |              |             | 8          |                              |                  |                 |
| PtypeValidationMinimum  |              |             | 8          |                              |                  |                 |
| PtypeValidationMaximum  |              |             | 3          |                              |                  |                 |
| ProjectNo               |              |             | 3          |                              |                  |                 |
| Creator                 |              |             | 3          |                              |                  | /データ登録フィールト     |
| CreateDatetime          |              |             |            |                              |                  |                 |
| LastUpdator             |              |             |            |                              |                  |                 |
| LastUpdateDatetime      |              |             |            |                              |                  | データ登録フィールドがCate |
| Remover                 |              |             |            | 100.000                      |                  |                 |
| RemovedDatetime         |              |             |            | 3基状                          |                  | 名をリストアップします。選択  |
| ValidityFlag            | VALID        | -           | ) <b>T</b> | oday Now                     | ОК               |                 |
| J=                      |              |             |            |                              |                  | ナーダ登録フィールトの     |
|                         |              |             |            | Commit Clear                 | Close            |                 |
|                         |              | -           |            |                              |                  | ── 画面をクローズ  ます  |
|                         |              |             |            |                              | $\backslash$     |                 |
|                         | テータ登録フィー。    | ルドに         |            |                              | $\land$          |                 |
|                         | 今日(yyyy/MM/d | d           |            | データ登録                        | マイールドに           | ▶登録内容をクリアします。   |
|                         |              |             |            |                              |                  |                 |
|                         |              |             |            |                              | IM/ dd HH:mm:ss  | /               |
|                         |              |             |            |                              |                  | [               |
|                         |              | <u>承</u> 年1 | t- rt      |                              | -                | OKボタンによって データ内容 |
|                         |              | 豆邨          | ン/これ       |                              | 0                |                 |
|                         |              | コミツ         | ト後に        | は、登録内容表示                     |                  | 家型を一つ下を現家型に選択   |
|                         |              |             |            |                              |                  | よって、いちいちデータ登録ー  |
|                         |              |             |            |                              |                  | 番に登録することができます   |
|                         |              |             |            |                              |                  |                 |
|                         |              |             |            |                              |                  |                 |
|                         |              |             |            |                              |                  |                 |
|                         |              |             |            |                              |                  |                 |

## モデル表示画面

| AndelClient ModelDisplay  |                     |     |             |                |
|---------------------------|---------------------|-----|-------------|----------------|
| Model Name: ProjectMaster |                     |     | الله الكريم |                |
| Ptype                     | Value               |     |             |                |
| ProjectNo                 | 9800                |     |             |                |
| ProjectName               | SYSN2               |     |             |                |
| ProjectDescriptionText    | SYSN2 A             |     |             |                |
| ProjectID                 | PRJ_901             |     |             |                |
| Creator                   | 9000                |     |             | データテーブル        |
| CreateDatetime            | 2007/10/01 00:00:00 |     |             |                |
| LastUpdator               | 9000                |     |             | 型の詳細情報         |
| LastUpdateDatetime        | 2007/10/01 00:00:00 |     |             |                |
| Remover                   |                     |     |             | <u>データ</u> テーブ |
| RemovedDatetime           |                     |     |             | ) - y) - ))    |
| ValidityFlag              | VALID               |     |             | Proxyが示す-      |
| RemovedFlag               | NOT_REMOVED         |     |             |                |
| VersionNumber             | 1                   | 100 |             |                |
|                           |                     |     |             |                |
|                           |                     |     |             |                |
|                           |                     |     |             |                |
|                           |                     |     |             |                |
|                           |                     |     |             |                |
|                           |                     | 100 |             |                |
|                           |                     | 100 |             |                |
|                           |                     | 100 |             |                |
|                           |                     |     |             |                |
|                           |                     |     |             |                |
|                           |                     |     |             |                |
|                           |                     |     |             |                |
|                           |                     |     | Class       | 画面をクローズ! ます    |
|                           |                     |     | Close       |                |

## **データ登録一覧テーブル** データ追加する現象型を選択します。 初期表示時は先頭の現象型を選択 している状態になっています。 選択した現象型にデータが登録済 みの場合は、データ登録フィールド に表示されます。

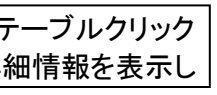

egoryのときに選択できる定数 Rすると、フィールドにセットしま

Fを登録しますが、同時に登録現 が移動されます。 覧テーブルを選択しなくても順

レクリック時に現象 を表示します

ルのProxy現象型をダブルクリック時、該当 モデルのデータ内容をモデル表示画面に